# СапоScan 4400F Краткое руководство по началу работы

Перед началом эксплуатации сканера прочитайте данное руководство. После прочтения руководства сохраните его для последующего обращения к нему.

| Содержимое упаковки 1                |
|--------------------------------------|
| Установка программного обеспечения 2 |
| Подготовка сканера3                  |
| Пробное сканирование4                |

| Использование кнопок сканера | 5 |
|------------------------------|---|
| Сканирование пленки          | ô |
| Технические характеристики   | 9 |
|                              |   |

## Содержимое упаковки

### Сканер и принадлежности

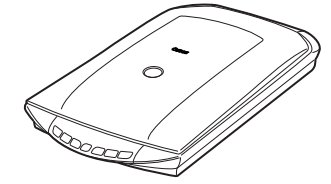

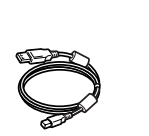

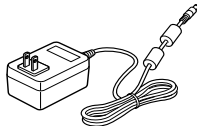

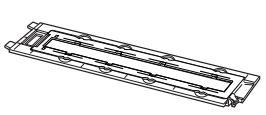

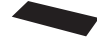

Сканер

Кабель USB

Адаптер переменного тока

Направляющая для фотопленки\* (для фотопленки/слайдов 35 мм) \*Встроена в крышку сканера

Экран

Документация

- Краткое руководство по началу работы (данное руководство)
- Дополнительная документация

### Компакт-диск CanoScan Setup Utility CD-ROM

- Программное обеспечение
  - ScanGear (драйвер сканера)
  - CanoScan Toolbox
  - ArcSoft PhotoStudio
  - Presto! PageManager (только для Windows)
  - ScanSoft OmniPage SE (не поддерживается Windows 98 первой версии)
  - Adobe RGB (1998) (только для Windows)
- Электронные руководства
  - Руководство по сканированию (ScanGear, CanoScan Toolbox и описание устранения неисправностей)
  - Руководства по программному обеспечению, поставляемому со сканером

\*Снимки экранов, используемые в данном руководстве для объяснения общих для всех операционных систем положений, относятся к операционной системе Windows XP.

### Установка программного обеспечения

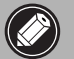

 НЕ подключайте сканер к компьютеру, пока не будет установлено программное обеспечение. Если сканер будет подключен и появится окно [Found New Hardware Wizard/Mactep нового оборудования], нажмите [Cancel/Oтмена].

- Перед началом установки закройте все текущие приложения, включая антивирусные программы.
- Чтобы установить программное обеспечение для Windows 2000/ХР, войдите в систему как администратор.

# Вставьте установочный компакт-диск CanoScan Setup Utility CD-ROM в устройство.

Выберите язык и место проживания. Запустится программа CanoScan Setup Utility.

- Для Macintosh: дважды щелкните значок [Setup/ Настройка]. В диалоговом окне идентификации введите имя администратора и пароль.
- **2** В основном меню нажмите кнопку [Easy Install/ Простая установка].
- **3** Чтобы начать установку, нажмите кнопку [Install/ Установить].

Внимательно прочитайте Лицензионное соглашение, а затем нажмите кнопку [Yes/Да] для продолжения. Все программное обеспечение и электронные руководства будут установлены на копьютере.

| Canon      | Canon Color Image Scanner<br>CanoScan 4400F<br>CanoScan Setup Utility                                                   |
|------------|----------------------------------------------------------------------------------------------------|
|            | Select the installation method and follow the instructions on the<br>screens.                                           |
| Ser Le som | Recommended for first-time users                                                                                        |
| I G        | Easy Install                                                                                                    |
| SEM        | This method automations, in the denorate on the CD-ROM.                                                                 |
|            | Custom Install                                                                                                    |
|            | This method allows you to select the software programs that you<br>want to use and installs only the selected programs. |
|            | Exit                                                                                                    |
|            | Cancels software installation.                                                                                          |

| river and On-screen Manual           | Displa                                    | rs the README file: |
|--------------------------------------|-------------------------------------------|---------------------|
| ScanGear                             | MB Cn-screen Manual                       | 10 M                |
| pplication                           |                                           |                     |
| 💥 Cano Scan Toolbox                  | Adobe RGB (1998)                          | 0 M                 |
| ArcSoft PhotoStudio                  | MB CanSoft OmniPage S                     | E                   |
| Prestol PageManager                  | MB                                        |                     |
|                                      |                                           |                     |
|                                      |                                           |                     |
| The listed software programs will be | he installed Te proceed click firstell    |                     |
| The instea solution programs will be | be matalied. To proceed, circk [install]. |                     |

#### 4 Чтобы установить приложения, поставляемые со сканером, следуйте инструкциям, отображаемым на экране.

- 5 После завершения установки нажмите [Restart/ Перезагрузка], чтобы перезагрузить компьютер.
  - По завершении перезагрузки Windows извлеките компактдиск из устройства и поместите его в надежное место.
  - Если при установке возникла проблема, см. раздел «Устранение неисправностей» в *Руководстве по сканированию*.
  - В случае последующего обновления операционной системы до Windows XP следует переустановить программное обеспечение.

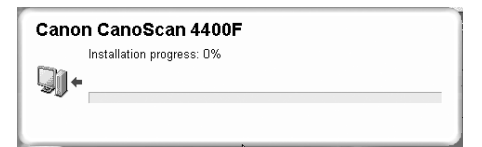

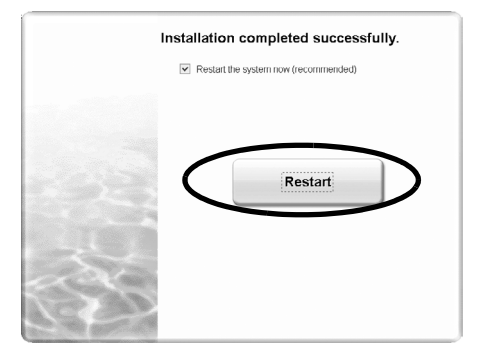

### Подготовка сканера

#### Разблокирование сканера

- 1 Снимите со сканера защитный материал.
- 2 Передвиньте переключатель блокировки в нижней части сканера по направлению к метке разблокировки ( ि).

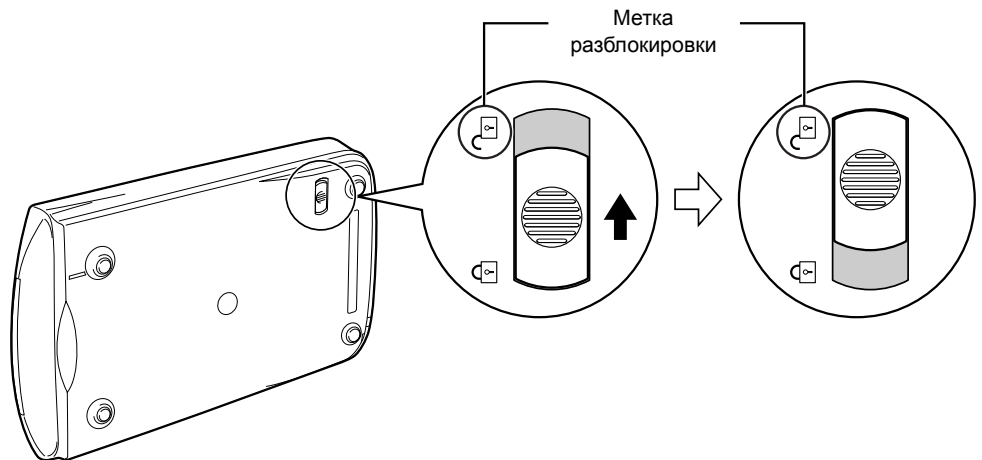

- При разблокировании замка не наклоняйте сканер более чем на 90 градусов от горизонтального положения.
- Держите сканер двумя руками. Следите за тем, чтобы не уронить сканер.
- Всегда блокируйте замок сканера при переноске или транспортировке.
- При блокировке замка сканера не поднимайте вверх заднюю часть и не наклоняйте вниз переднюю часть (область кнопок сканера). Возможно, блокировку не удастся выполнить.

#### Подключение сканера

- 1 С помощью прилагаемого интерфейсного кабеля USB подключите сканер к компьютеру.
- 2 Подключите к сканеру адаптер переменного тока, а затем вставьте вилку в розетку.

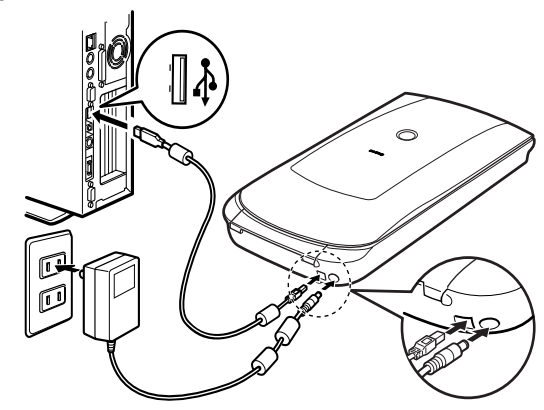

- Используйте только кабель USB и адаптер переменного тока, поставляемые со сканером. Использование других кабелей может привести к нарушению нормальной работы.
- Если сканер подключен к порту USB 1.1 компьютера, работающего под управлением Windows XP, и появилось сообщение «HI-SPEED USB Device Plugged into non-HI-SPEED USB Hub/Устройство HI-SPEED USB подключено к концентратору HI-SPEED USB», проигнорируйте его. В этом случае сканер будет работать в обычном режиме.
- Сканер не оборудован выключателем электропитания. Подача питания к сканеру происходит сразу же после включения адаптера переменного тока.

# Пробное сканирование

В этом разделе описаны основные операции при сканировании с использованием программы редактирования изображения ArcSoft PhotoStudio и драйвера сканера ScanGear CS.

#### Поместите документ на стекло сканера и закройте крышку.

Открывая крышку сканера, придерживайте ее рукой, пока она не зафиксируется.

#### **2** Запустите ArcSoft PhotoStudio.

Для Windows: выберите [start/Пуск] – [(All) Programs/(Все) Программы] – [ArcSoft PhotoStudio 5.5], затем нажмите [PhotoStudio 5.5]. Для Macintosh: откройте папки [Applications/ Приложения] – [PhotoStudio], затем дважды щелкните значок [PhotoStudio].

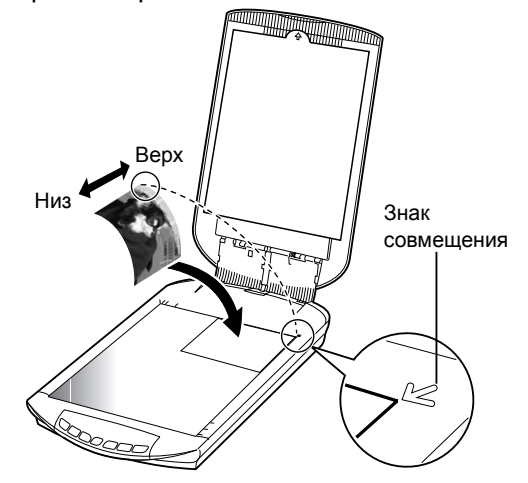

**3** В меню [File/Файл] нажмите [Select Source/Выбор источника] и выберите модель сканера.

Для Windows: не следует выбирать название модели, в котором содержатся символы [WIA].

- 4 Нажмите значок [Acquire/Получение изображения] 🖾 для запуска ScanGear.
- 5 В категории [Select Source/Выбор источника] выберите тип документа для сканирования и нажмите [Preview/Просмотр].
- 6 При необходимости установите значения для параметров [Destination/Место назначения] и (или) [Output Size/Формат вывода].
- 7 Чтобы начать сканирование, нажмите кнопку [Scan/Сканировать].

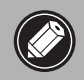

Не прикасайтесь к сканеру во время работы.

- 8 При появлении запроса о закрытии ScanGear нажмите [OK].
- 9 Сохраните отсканированное изображение в ArcSoft PhotoStudio и закройте окно.

| ion you prefer to                            |  |
|----------------------------------------------|--|
| ion you prefer to<br>(Close ScanGear dialog) |  |
|                                              |  |

You may modify this setting on [Scan] tab of [Preference] dialog in Advanced

mode

 Для получения дополнительной информации о сканировании с помощью программы ScanGear и приложений, поставляемых вместе со сканером, а также об устранении неисправностей см. электронное Руководство по сканированию. Чтобы открыть Руководство по сканированию, дважды щелкните значок Руководства по сканированию на рабочем столе или нажмите ?

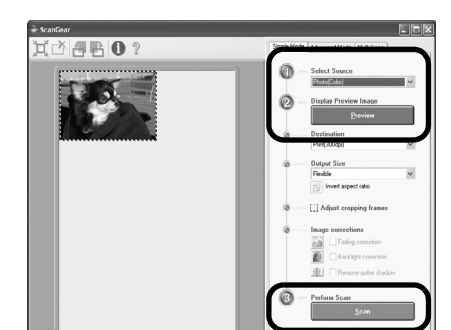

### Использование кнопок сканера

С помощью кнопок сканера можно копировать, сканировать, отправлять по электронной почте и сохранять отсканированные изображения в формате PDF. Просто поместите документ в сканер, а затем нажмите кнопку сканера в зависимости от того, какая функция требуется. Для получения дополнительной информации см. *Руководство по сканированию*.

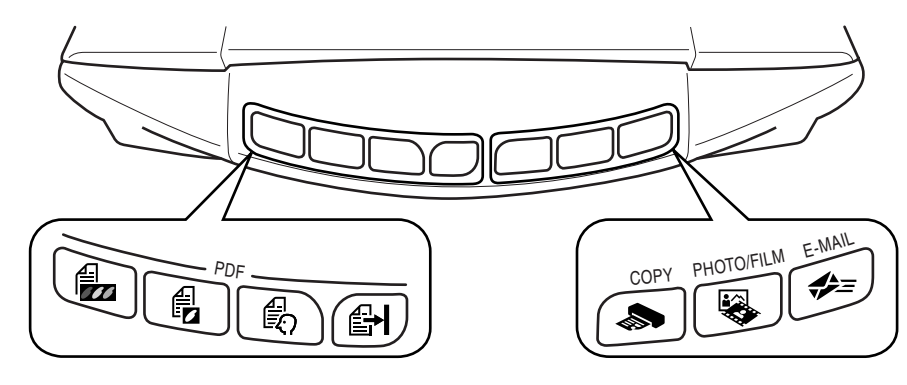

### Кнопки PDF

Кнопки PDF позволяют при необходимости без труда создавать файлы PDF. Примите к сведению, что на сканере эти кнопки не отмечены.

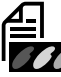

# Кнопка ЦВЕТНОЕ

Сканирование цветных изображений в формате A4 или Letter\* с разрешением 300 dpi.

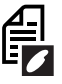

# Кнопка ЧЕРНО-БЕЛОЕ

Сканирование черно-белых изображений в формате А4 или Letter\* с разрешением 300 dpi

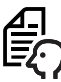

# Кнопка ПОЛЬЗОВАТЕЛЬСКОЕ

Сканирование изображений с пользовательскими настройками.

\*Размер может отличаться в зависимости от характеристик системы.

# Кнопка ЗАВЕРШИТЬ

Завершение операции и сохранение отсканированного изображения в файле PDF.

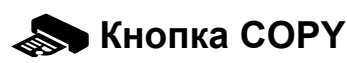

Печать (копирование) отсканированного изображения на принтере.

# 🚱 Кнопка PHOTO/FILM

Передача отсканированного изображения в программу ArcSoft PhotoStudio, поставляемую вместе со сканером.

### 🚓 = Кнопка E-MAIL

#### Прикрепление отсканированного изображения к новому сообщению электронной почты.

При первом нажатии кнопки появится запрос о выборе почтовой программы, которую необходимо использовать.

• Перед тем как пользоваться кнопками сканера, убедитесь, что все программное обеспечение на компьютере установлено с помощью параметра [Easy Install/Простая установка] программы CanoScan Setup Utility. См. раздел «Установка программного обеспечения» на стр. 2.

• Для Mac OS X 10.3 и 10.2.8: перед тем как начать пользоваться кнопками, необходимо установить параметр Захват изображения (в папке [Applications/Приложения]), чтобы приложение CanoScan Toolbox открывалось автоматически при нажатии кнопки сканера.

Запустите Захват изображений, а затем выполните следующее.

- Mac OS X 10.3: нажмите [Options/Параметры] и выберите приложение CanoScan Toolbox в окне [When a scanner button is pressed, open:/После нажатия кнопки сканера откройте:].
- Mac OS X 10.2.8: выберите [Other/Другой] в [When a scanner button is pressed, open:/После нажатия кнопки сканера откройте:]. Выберите приложение CanoScan Toolbox и нажмите [Open/Откройте].

Нажмите [OK] и выйдите из категории Захват изображения. Для получения дополнительной информации см. раздел «Устранение неисправностей» в *Руководстве по сканированию*.

### Сканирование пленки

Этот сканер сканирует пленку шириной 35 мм (фотопленку или слайды). Перед началом сканирования пленки выполните следующие указания.

# 1 Снимите защитный материал с крышки.

По окончании сканирования поместите защитный материал обратно, совместив его с канавками на крышке документа и подвинув на место.

| The second second | The second have |
|-------------------|-----------------|

Всегда помещайте защитный материал на прежнее место, если не выпорлняется сканирование пленки, которую нужно оберегать от света, проникающего через крышку сканера.

#### 2 Снимите направляющую для

фотопленки с крышки. Придерживайте крышку

сканера таким образом, чтобы она не закрывалась, затем () нажмите на блок, который находится в верхней левой части направляющей для фотопленки, и (2) наклоните направляющую для фотопленки наружу, чтобы поднять ее.

# **3** Откройте держатель пленки.

Сожмите держатель пленки с обеих сторон, чтобы он открылся.

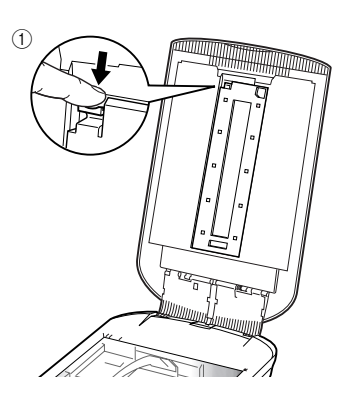

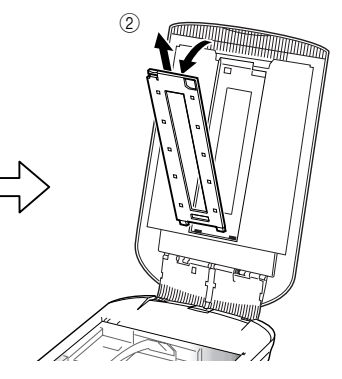

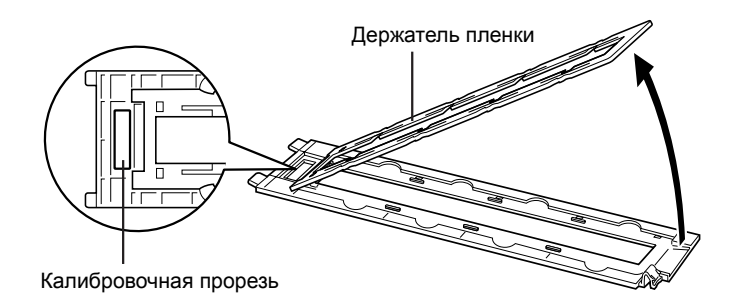

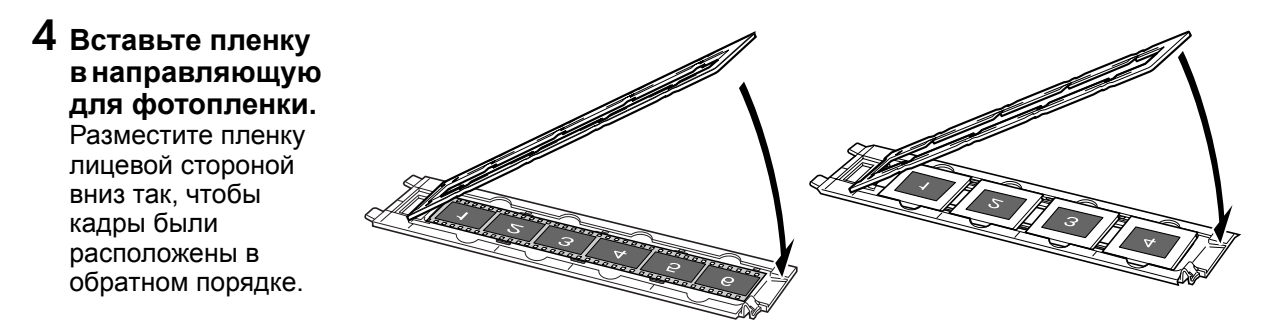

- Используйте специальную щетку для удаления с пленки пыли, которая может снизить качество изображения. Держите пленку за края, чтобы не оставить на ней отпечатков пальцев или грязи.
- Не блокируйте калибровочную прорезь на направляющей для фотопленки при сканировании пленки. Если калибровочная прорезь загорожена, сканирование цветов будет неверным.
- Надежно закройте направляющую для фотопленки. Слегка нажимайте, пока не услышите щелчок, свидетельствующий о том, что направляющая встала на место.

#### Использование экрана.

При сканировании короткой или загибающейся пленки через зазоры может проникнуть свет, в результате чего на краях отсканированной пленки останутся световые полосы. Чтобы этого не произошло, используйте поставляемый со сканером экран так, как показано на рисунке.

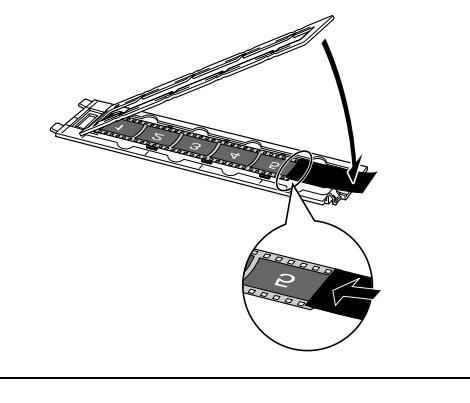

#### 5 Установите направляющую для фотопленки на крышку сканера и закройте крышку.

Придерживая крышку, (1) вставьте нижний конец направляющей для фотопленки в нижнюю канавку на крышке сканера, а затем (2) наклоните верхний конец направляющей для фотопленки по направлению к крышке сканера так, чтобы она встала на место со щелчком.

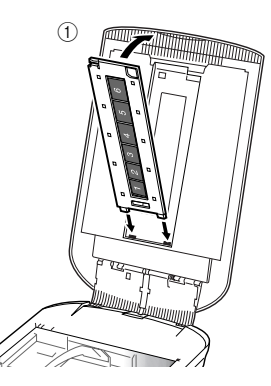

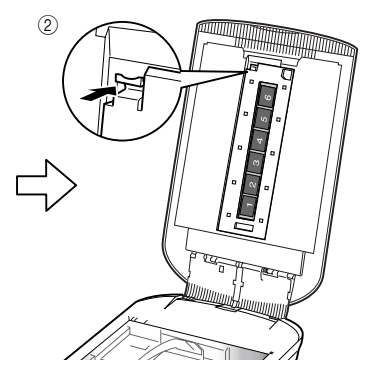

Русский

- 6 Сначала запустите ArcSoft PhotoStudio, а затем ScanGear. Выполните шаги 2 – 4 раздела «Пробное сканирование» на стр. 4.
- 7 В категории [Select Source/Выбор источника] выберите [Negative Film (Color)/Нег. Пленка (Цветная)] или [Positive Film (Color)/Позит. Пленка (Цветная)], что должно соответствовать типу сканируемой пленки, затем нажмите [Preview/Просмотр].
- 8 Отметьте флажками номера тех кадров, которые требуется отсканировать. При необходимости выполните корректировку изображения.
- 9 Чтобы начать сканирование, нажмите кнопку [Scan/Сканировать].

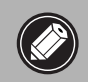

Не прикасайтесь к сканеру во время работы.

- 10 При появлении запроса о закрытии ScanGear, нажмите [OK].
- 11 Сохраните отсканированное изображение в ArcSoft PhotoStudio и закройте окно.

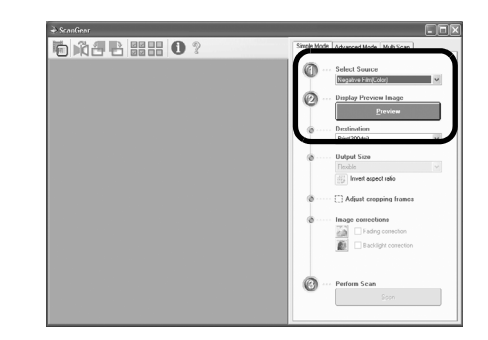

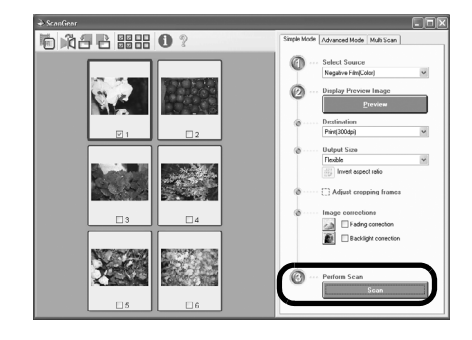

| ScanGear                                    | ×                                           |
|---------------------------------------------|---------------------------------------------|
| Scanning is completed. Select the ac        | tion you prefer to                          |
| Retouch and save the image                  | (Close ScanGear dialog)                     |
| O Scan other images                         | (Do not close ScanGear)                     |
| Do not display this dialog again            |                                             |
| You may modify this setting on [So<br>mode. | can] tab of [Preference] dialog in Advanced |
|                                             | ОК                                          |

- Не оставляйте пленку в направляющей для фотопленки на длительный промежуток времени, так как при нагревании прибора пленка может повредиться.
- Чтобы получить дополнительную информацию по сканированию пленки, см раздел «Сканирование пленки» в *Руководстве по сканированию*.

### Технические характеристики

| Тип сканера                                                |                                | Планшетный                                                                                                    |
|------------------------------------------------------------|--------------------------------|----------------------------------------------------------------------------------------------------|
| Сканирующий элемент                                        |                                | 6-рядная цветная ССД-матрица                                                                                              |
| Источник света                                             |                                | Люминесцентная лампа с холодным катодом                                                                                   |
| Оптическое разрешение                                      | <b>e</b> *1                    | 4800 x 9600 dpi                                                                                                    |
| Диапазон разрешения                                        |                                | 25 – 19200 dpi (ScanGear)                                                                                                 |
| Глубина сканирования<br>в битах                            | Цветное                        | 48 бит на входе (16 бит для каждого канала)<br>48 бит или 24 бит на выходе (16 бит или 8 бит для<br>каждого канала)       |
|                                                            | Оттенки серого                 | 48 бит на входе (16 бит для каждого канала)<br>16 бит *² или 8 бит на выходе                                              |
| Скорость                                                   | Цветное                        | 7,7 мс/строка (2400 dpi), 14,8 мс/строка (4800 dpi)                                                                       |
| сканирования <sup>*3</sup><br>(фотография или<br>документ) | Оттенки серого,<br>черно-белое | 7,7 мс/строка (2400 dpi), 14,8 мс/строка (4800 dpi)                                                                       |
| Скорость сканирования *3                                   | (фотопленка)                   | 7,4 – 74,0 мс/строка                                                                                                    |
| Скорость создания предварительного изображения *3*4        |                                | Приблизительно 5 с                                                                                                    |
| Интерфейс                                                  |                                | USB 2.0 Hi-Speed                                                                                                    |
| Максимальный размер документа                              |                                | A4/Letter: 216 x 297 мм                                                                                                   |
| Тип пленки/число кадров                                    |                                | Пленка 35 мм (максимум 6 кадров)/<br>слайды 35 мм (максимум 4 слайда)                                                     |
| Кнопки сканера                                             |                                | 7 кнопок (PDF x 4 шт., COPY, PHOTO/FILM, E-MAIL)                                                                          |
| Те<br>Условия эксплуатации<br>Вл                           | Температура                    | 10 °C – 35 °C (50 °F – 95 °F)                                                                                             |
|                                                            | Влажность                      | 10% – 90%, 20% – 80% относительной влажности при<br>сканировании пленки без образования конденсата                        |
| Требования к электропитанию                                |                                | Адаптер переменного тока (100 В/120 В/230 В/240 В) *5                                                                     |
| Потребляемая мощность                                      |                                | В режиме работы: максимум 17 Вт, в режиме<br>ожидания: 4 Вт (при использовании комплектного<br>адаптера переменного тока) |
| Максимальные наружные размеры                              |                                | 259 х 474 х 83 мм                                                                                                    |
| Bec                                                        |                                | Приблизительно 2,8 кг                                                                                                    |
| Набор дополнительных принадлежностей                       |                                | Набор принадлежностей CSAK-4400F                                                                                          |

<sup>\*1</sup> Максимальное оптическое разрешение соответствует ISO 14473.

\*2 Только для сканирования пленки.

\*<sup>3</sup> Самая высокая скорость достигается при использовании режима USB 2.0 Hi-Speed на компьютере с ОС Windows. Без учета времени передачи. Скорость сканирования различается в зависимости от типа документа, параметров сканирования или технических характеристик компьютера.

\*4 Время процесса калибровки не учитывается.

<sup>\*5</sup> Тип адаптера переменного тока меняется в зависимости от того, на территории какого региона приобретен сканер.

Используйте только адаптеры переменного тока, указанные в инструкциях по эксплуатации (адаптер переменного тока Canon: модель K30279 - для Соединенного Королевства и модель K30278 - для других стран ЕС). Не используйте их для других продуктов.

• Технические характеристики могут быть изменены без уведомления.

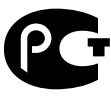

#### Только для Европейского союза (и Европейской экономической зоны).

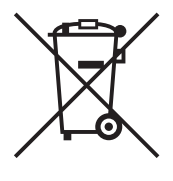

Данный символ обозначает, что в соответствии с Директивой WEEE (Waste Electrical and Electronic Equipment, или Утилизация электрического и электронного оборудования) (2002/96/ЕС) и законодательством Вашего государства настоящий продукт не разрешается утилизировать вместе с бытовыми отходами. Данный продукт следует передать в предназначенный для этого пункт сбора, работающий, например, по принципу обмена, т.е. когда при сдаче использованного продукта Вы приобретаете новый аналогичный продукт, или в авторизованный пункт сбора для переработки электрического и электронного оборудования (ЕЕЕ). Ненадлежащая утилизация отходов данного типа может негативно повлиять на экологическую обстановку и здоровье людей вследствие действия потенциально опасных веществ, обычно входящих в состав EEE. Таким образом, правильная утилизация данного продукта станет Вашим вкладом в дело эффективного использования природных ресурсов. Более подробную информацию о месте сбора оборудования для его последующей переработки можно получить в местном городском управлении, в отделе по управлению утилизацией, в организации, работающей по авторизованной схеме WEEE, или в местной службе утилизации отходов. Дополнительную информацию относительно возврата и переработки WEEE-продуктов можно получить на web-сайте: www.canon-europe.com/environment.

(Европейская экономическая зона: Норвегия, Исландия и Лихтенштейн)

#### Только для клиентов в Европе, на Ближнем Востоке, в Африке и в России

Чтобы связаться со службой поддержки клиентов компании Canon, см. заднюю сторону обложки буклета европейской системы гарантий (EWS) или посетите сайт <u>www.canon-europe.com</u>.

Электрическая розетка должна быть установлена рядом с оборудованием в легкодоступном месте.

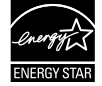

В качестве партнера компании ENERGY STAR<sup>®</sup>, Canon Inc. определила, что данная модель соответствует программе ENERGY STAR<sup>®</sup> по рациональному использованию энергии.

Международная программа ENERGY STAR<sup>®</sup> по использованию офисной техники пропагандирует экономию электроэнергии при использовании компьютеров и прочего офисного оборудования. Программа поддерживает разработку и распространение продукции, имеющей функции, существенно снижающие потребление энергии. Это открытая система, в которой владельцы предприятий могут принимать добровольное участие. Данная программа направлена на офисное оборудование, а именно компьютеры, дисплеи, принтеры, факсы, копиры, сканеры и многофункциональные системы. Ее стандарты и логотипы хорошо известны на территории всех стран-участниц.

#### Предупреждение!

При эксплуатации этого изделия необходимо обратить особое внимание на следующие правовые аспекты:

- Сканирование некоторых документов, таких как банкноты (банковские кредитные билеты), государственные облигации и сертификаты, может быть противозаконным действием и подлежать уголовной или гражданской ответственности.
- Для сканирования определенных документов, возможно, потребуется разрешение владельца авторских или других законных прав.

Если Вы не уверены в законности сканирования определенного документа, обязательно обратитесь предварительно к юрисконсульту.

- Adobe<sup>®</sup> и Adobe<sup>®</sup> RGB (1998) являются либо зарегистрированными товарными знаками, либо товарными знаками Adobe Systems Incorporated в Соединенных Штатах Америки и (или) в других странах.
- Microsoft<sup>®</sup> и Windows<sup>®</sup> являются зарегистрированными товарными знаками или товарными знаками корпорации Microsoft в США и (или) других странах.
- Macintosh, Mac и логотип Mac являются товарными знаками Apple Computer, Inc., зарегистрированными в США и других странах.
- ©ArcSoft, Inc. Все права на программное обеспечение PhotoStudio защищены.
- Остальные названия продуктов и изделия, не указанные выше, могут быть товарными знаками или зарегистрированными товарными знаками соответствующих владельцев.